## Veri Girişi Kılavuzu

## Online veri girişi için önemli basamaklar:

- ⇒ www.nutritionday.org adresine giriniz.
- ⇒ "data" bölümüne tıklayınız.

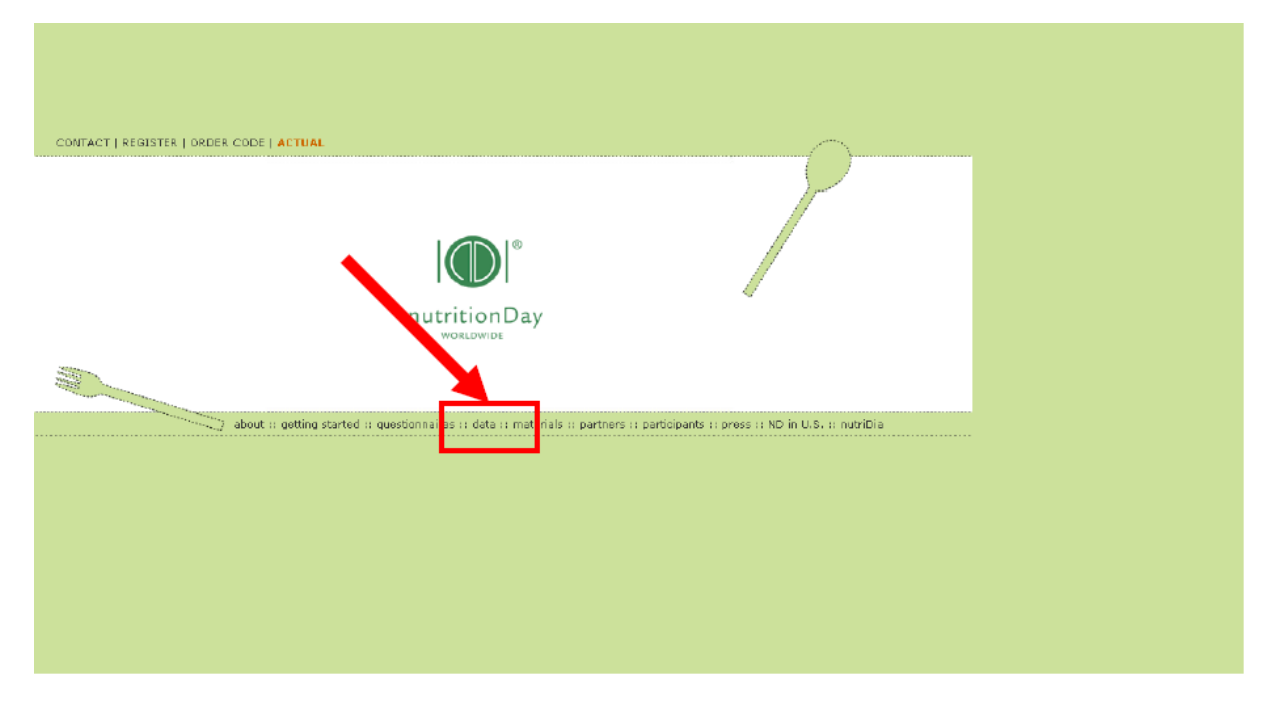

⇒ "download unit report" ve "electronic data transfer" başlıklı yeni bir ekran belirecektir.

|         | ritionDay<br>LDWIDE HOME   CONTACT   REGISTER   ORDER CODE   ACTUAL                                                                                                    |
|---------|----------------------------------------------------------------------------------------------------|
|         | download unit report  A nutritionDay in Hospitals  A nutritionDay in Nursing Homes  A nutritionDay in 1-2-3 ICU  A nutritionDay in Hospitals Mini  electronic data transfer  a links for online data entry for 2010 will be opened shortly before nutritionDay. You can already have a look at the potentiar for data dransfer  b links for online data entry for 2010 will be opened shortly before nutritionDay. You can already have a look at the potentiar for data dransfer  b database for nutritionDay in hospitals  b database for nutritionDay in hospitals b database for ICU |
| i tuofe | it getting started 11 gus stionnaires 11 dats 11 materials 11 participants 12 press 12 MD in U.S. 12 nutriDia 🗕                                                                                                    |

#### ⇒ "electronic data transfer" bölümüne bakınız.

⇒ **kategorinizi seçiniz** (hastanede nutritionDay, yoğun bakımda nutritionDay or bakım evinde nutritionDay)

## Data girişi için oturum açma:

| 1. Us<br>data entry 2009 | sername: centercodeNDunitcode<br>resp. centercodeNHunitcode<br>resp. centercodeICUunitcode<br>nutritionDay<br>3. click |  |
|--------------------------|----------------------------------------------------------------------------------------------------|--|
| 2. Pa                    | issword: unitcode                                                                                                    |  |

⇒ online data girişi yapabilmek için **kullanıcı adı** ve **parolanızı** girmeniz gerekmektedir.

Örnek: eğer merkez kodunuz 190 ise ve ünite kodunuz 123 ise:

user:190nd123 password:123 (kliniklerde nutirtionDay için ) resp. user:190icu123 password:123 (yoğun bakımlarda nutritionDay için) resp. user:190nh123 password:123 (bakım evlerinde nutritionDay için)

## Online veri girişi ile başlarsak:

|    | nutritionDay.org: DATA INPUT - Microsoft Internet Explorer     Date: Bearbeiten Ansidht Eavoriten Extras 2                                                                                                    |                      |           |          |                 |       |      |             |                    |                    |                    |             |                   |  |  |
|----|----------------------------------------------------------------------------------------------------|----------------------|-----------|----------|-----------------|-------|------|-------------|--------------------|--------------------|--------------------|-------------|-------------------|--|--|
|    | 😋 Zurück 🔹 🕥 - 🖹 🖻 🏠 🔎 Suchen 🥋 Favoriten 🤬 😥 - 🌺 🔜 🛄 🔩 🆓                                                                                                    |                      |           |          |                 |       |      |             |                    |                    |                    |             |                   |  |  |
|    | Adresse 🕘 http://149.148.226.52/ndnh/ndex.php 🕑 Wechseln zu 🛛 Links 🎽                                                                                                    |                      |           |          |                 |       |      |             |                    |                    |                    |             |                   |  |  |
|    | German       Initroder ke1. Certercode: 1382         UNIVERSIT       Initroder ke1. Certercode: 1382         Welcome Karn       Logged in as: Unitworker         Dogged in as: Unitworker       Petra Zemann         Bernhard Waglechner       Medical Structure |                      |           |          |                 |       |      |             |                    |                    |                    |             |                   |  |  |
| 2  | Unit Basic Data ( Sheet1 ) Patients Logout                                                                                                    |                      |           |          |                 |       |      |             |                    |                    |                    |             |                   |  |  |
|    | Patients Overview                                                                                                    |                      |           |          |                 |       |      |             |                    |                    |                    |             |                   |  |  |
|    |                                                                                                    | Resident Details ( : | Sheet 3a  | Sheet 3b | Bewohner Nummer |       |      | Gespeichert | Vorname (2 Initiak | Nachname (2 Initia | Geburtsjahr (JJJJ) |             | Bewohner abschlie |  |  |
|    |                                                                                                    | 5heet2 ) 🎚           | E         |          | 13              | 05.03 | 2007 | 16:03       | a)<br>=            | len)<br>dd         | 1932               | abgeschloss | sen               |  |  |
| 3. | New                                                                                                    | Patier               | <u>nt</u> |          |                 |       |      |             |                    | 1 1                |                    | 1           |                   |  |  |
|    |                                                                                                    |                      |           |          |                 |       |      |             |                    |                    |                    |             |                   |  |  |

- ⇒ 1. Dilinizi seçiniz.
- ⇒ 2. Ünite Genel Verisini doldurunuz. (1 numaralı form)
- $\Rightarrow$  3. Yeni bir hasta giriniz.

a) 2 numaralı formun verilerini giriniz – sonrasında "Save and go to Sheet 3a" sekmesine tıklayınız

b) 3a numaralı formun verilerini giriniz – sonrasında "Save and go to Sheet 3b" sekmesine tıklayınız.

c) 3b numaralı formun verilerini giriniz – sonrasında "Save and begin a new Patient" sekmesine tıklayınız.

Son hastanız için veri girişini gerçekleştirdikten sonra "Save" ve "Logout" sekmelerine tıklayınız.

## Sonuç verisinin girilmesi:

Sonuç değerlendirme tarihi:

Kliniklerde nutritionDay Yoğun bakımda nutritionDay Bakım evlerinde nutritionDay

- → nutritionDay'den 30 gün sonra
- ➔ nutritionDay'den 60 gün sonra
- → nutritionDay'den 6ay sonra

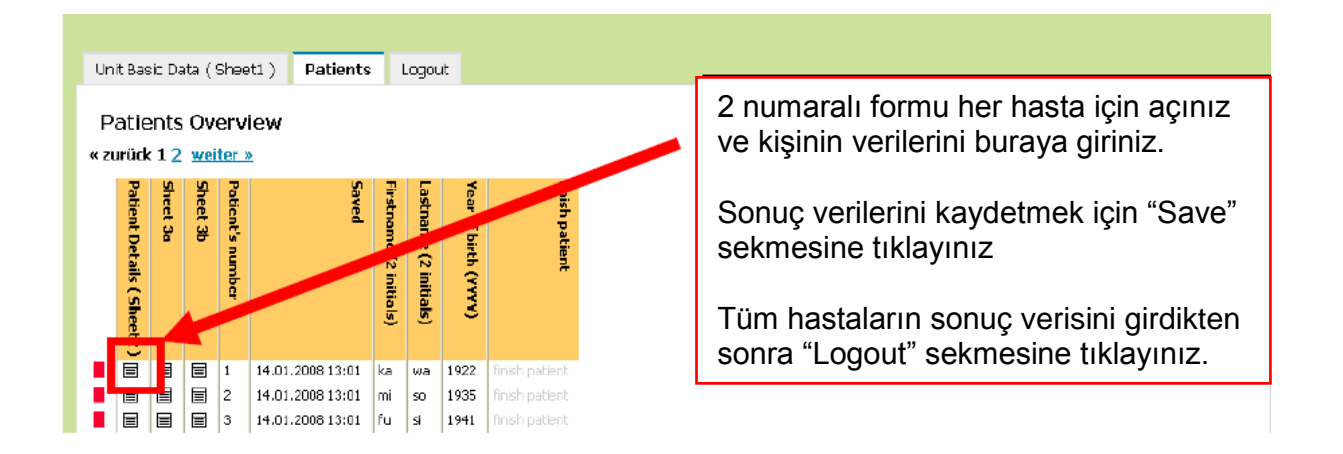

## Dikkatinize sunulan ek bilgiler:

#### 1. Doldurulması zorunlu alanlar

Kırmızı bir hat ile belirtilmiş bütün alanların doldurulması zorunludur.Ör:

| 3 nutritianCop.org: DUTA INFOT - Microsoft Internet Explorer                                                                                                    |                       |                                              |
|----------------------------------------------------------------------------------------------------|-----------------------|----------------------------------------------|
| Des Beress and, teors, the t                                                                                                    |                       |                                              |
| One . O                                                                                                    |                       |                                              |
| vonilie 📢 unbrütter teir tite zich unbrütter bezumenheiten eite einenbreitens                                                                                                    | e 🔛 riechsels zu Unio |                                              |
| Important         Important         Important <t< td=""><td></td><td></td></t<>                                                                                                    |                       |                                              |
| Unit Basic Date (SheetL.) Potenta Logout                                                                                                    |                       |                                              |
| Patients Overview                                                                                                    |                       |                                              |
| Sever and go to Sheet Se                                                                                                    | r                     |                                              |
| Protivare (2 miles)                                                                                                    |                       |                                              |
| Lamant - please choose -                                                                                                    |                       | Firstname (2 initials) Lastname (2 initials) |
| Conde C r C n C                                                                                                    |                       |                                              |
| next date (http://www.com/article/article/arti |                       |                                              |
| veightnessund (n) or extingted (a) (n(s), b(s)) m measured                                                                                                    |                       | Consent please choose                        |
| halphi (m)                                                                                                    |                       |                                              |
| Neptonecular (C) (C) el estanació (C) in modular di<br>Neutonia (C) (C) (C) (C) (C) (C) (C) (C) (C) (C)                                                                                                    |                       | Geller 🖸 f 🖸 m 🖸 ?                           |
|                                                                                                    |                       |                                              |
|                                                                                                    |                       | Year of birth (YYYY)                         |
|                                                                                                    |                       |                                              |
|                                                                                                    |                       | weight (kg)                                  |
|                                                                                                    |                       |                                              |

Eğer herhangi bir sebepten ötürü doldurulması zorunlu alanlardan biri için veri yok ise, lütfen "-" (eksi) işareti giriniz. Eğer doldurulması zorunlu alanları boş bırakırsanız veriler kaydedilmeyecektir.

#### 2. Eksik 3a ve/veya 3b formu

Eğer form 3a ve 3b için veri yok ise (ör: eğer hasta sadece klinik beslenme tedavisi alıyorsa), sadece boş veri formunu saklayınız ve bir sonraki hasta ile devam ediniz.

#### 3. Tutarsızlıklar

Eğer verilmiş tutarsız bir bilgi var ise, lütfen ilk soruda verilmiş bilgi ile bağlantı kurunuz.

Örnek:

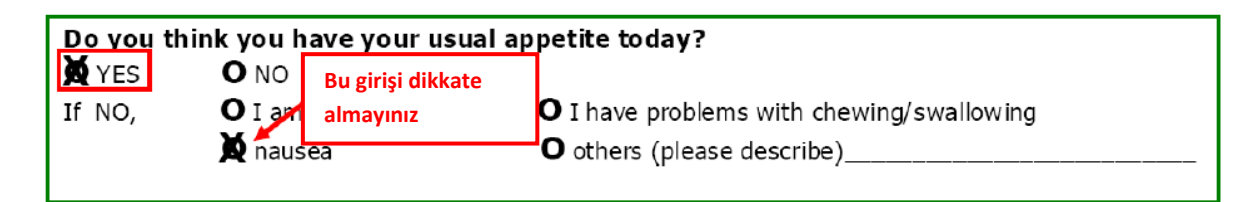

Bu örnekte; "Bugün her zamanki iştahınızın olduğunu düşünüyor musunuz?" sorusuna lütfen "yes" yanıtı belirtiniz ve bu soru için "Eğer hayır ise,..." gibi bir yanıt belirtmeyiniz.

#### 4. Virgül

Rakamsal verileri girerken virgül yerine nokta kullanınız.

Ör: 64.2 kg olarak belirtiniz. – 64,2 olarak belirtmeyiniz.

# Herhangi bir zorluk ile karşılaşmanız durumunda <u>office@nutritionday.org</u> adresinden ofisimiz ile iletişime geçiniz

Size yardımcı olmaktan mutluluk duyacağız!